# 

## Dashboard

| 主な機能           | 本端末のさまざまな機能に、すばやくアクセスしたり、設定変更が出来ます。                                                                     |
|----------------|----------------------------------------------------------------------------------------------------|
|                |                                                                                                    |
|                | <「Dashboard」アプリで設定変更・起動・確認が出来る項目>                                                                       |
|                | ・画面の明るさの変更                                                                                              |
|                | ・スピーカー音量の変更                                                                                             |
| 使い方<br>(できること) | <ul> <li>・電池残量の確認</li> </ul>                                                                            |
|                | <ul> <li>・機内モード、Wi-Fi、Bluetooth、位置情報、WWAN(モバイルネットワーク接続)、</li> <li>画面の自動回転、マイク(※)の有効/無効</li> </ul>       |
|                | ・アプリケーション(アプリ)の起動                                                                                       |
|                | ※マイク:デフォルトでは画面表示されませんが、「Dashboard」に追加することが出来ます。<br>P-01Kで電話会議に参加する際などに、ミュートの代わりに利用可能です。                 |
|                | <menu><br/>・追加:アプリケーションを選択し「Dashboard」上に追加表示出来ます。</menu>                                                |
|                | ・スキン : 「Dashboard」の背景色を変更します。                                                                           |
|                | ・インポート : 端末内のcom.panasonic.mobile.dashboardフォルダに                                                        |
|                | 格納した「*.db」ファイルを選択し、「Dashboard」設定を読み込みます。                                                                |
|                | ・エクスポート:端末内のcom.panasonic.mobile.dashboardフォルダに                                                         |
|                | 現任の「Dashboard」設定を「*.db」ノアイルとして格納します。                                                                    |
|                | ホーム画面を上にスワイプし、アプリー覧から「Dashboard」をタップします。                                                                |
|                | □ ←アプリアイコン                                                                                              |
|                | ※注意事項                                                                                                   |
| 起動方法           | ① 「Panasonic Enterprise Launcher」アプリにて<br>「Dashboard」アプリを無効化にすると                                        |
|                | アイコンが表示されず利用できません。ご注意ください。                                                                              |
|                | <ol> <li>② 「DeviceManagement」アプリで、Wi-FiやBluetoothなど<br/>機能を無効化している場合は 「Dashboard」とにも表示されません。</li> </ol> |
|                |                                                                                                    |

## P-01K プリインストール Panasonicアプリ マニュアル

### Dashboard

#### く使い方>

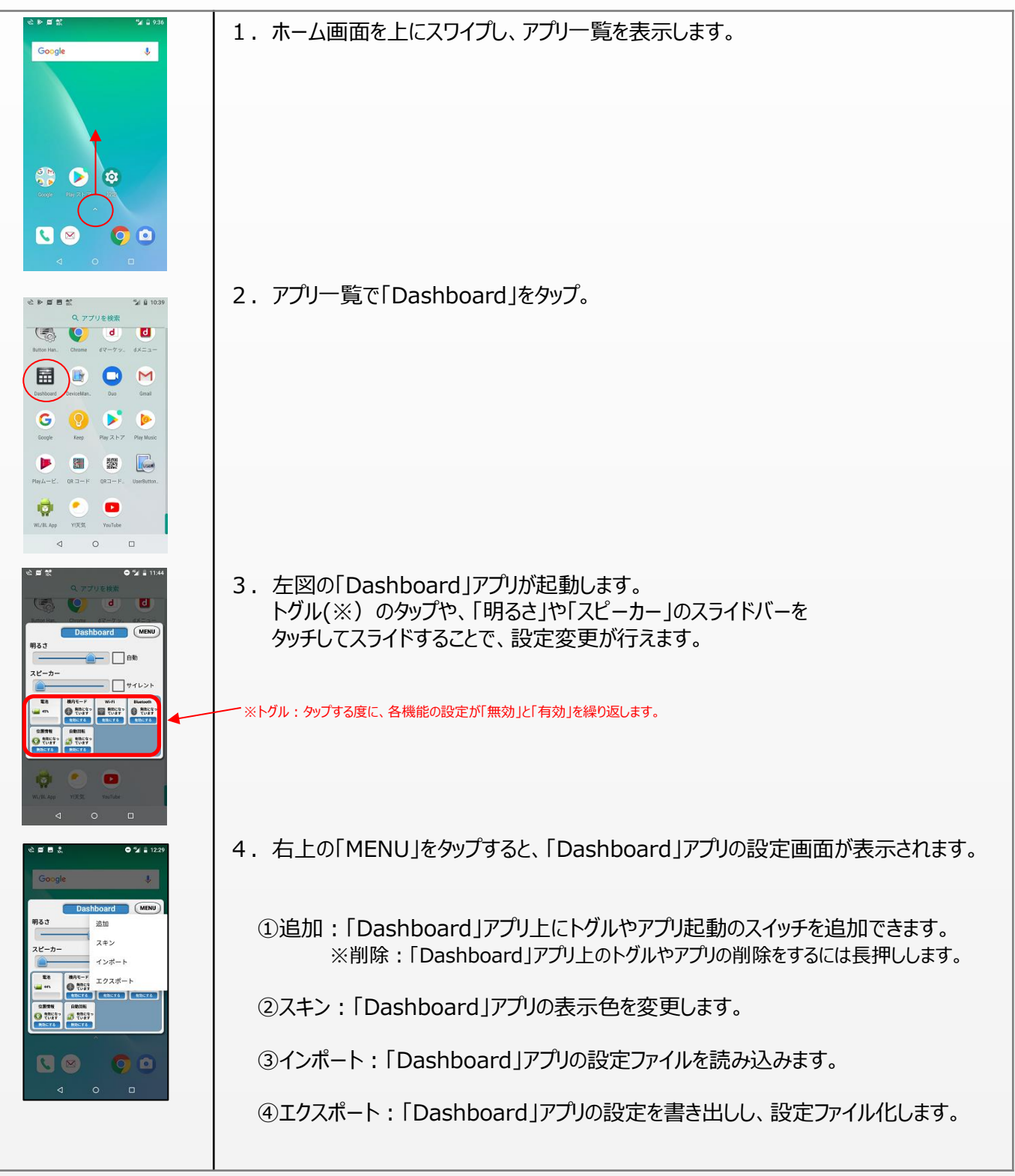

2